# 小學堂增益集安裝及使用說明

2013年4月23日

小學堂增益集下載網址 (for Microsoft Word 2007/2010): http://xiaoxue.iis.sinica.edu.tw/download/Xiaoxue\_Addin.htm 小學堂增益集下載網址 (for Microsoft Word 2003): http://xiaoxue.iis.sinica.edu.tw/download/Xiaoxue\_Addin\_2003.htm

#### 目錄

| 學堂增益集簡介                | 1 |
|------------------------|---|
| 學堂增益集下載及安裝             | 1 |
| 安裝環境                   | 2 |
| 下載小學堂增益集               | 3 |
| 安裝小學堂增益集               | 3 |
| 1整 Microsoft Word 字形圖片 | 5 |
| 從小學堂網站擷取圖片             | 6 |
| 調整字形圖片的字體              | 8 |
| 調整字形圖片的大小1             | 0 |
| 批次調整字形圖片的字體及大小1        | 0 |
| -他1                    | 4 |
| 處理古漢字的字形圖片1            | 4 |

# 小學堂增益集簡介

在 Microsoft Office 中, 增益集可提供額外的功能。小學堂收錄的古 今漢字超過18萬個,為了讓 Microsoft Office 的使用者善用這些字形, 因此開發小學堂增益集。

小學堂增益集目前已完成的功能如下:

可於 Microsoft Word 中調整小學堂字形圖片的字體及大小。
當使用者在一份 Microsoft Word 文件內,使用大量的小學堂字形圖片時,如欲調整字形圖片的字體或大小,可利用小學堂增益集進行整批的轉換,而不需要重新抓取字形圖片。

# 小學堂增益集下載及安裝

目前小學堂增益集,可在 Microsoft Office 2003 以及 Microsoft Office 2007/2010版本環境下安裝。請先檢視本機電腦 Microsoft Office 版本, 選擇合適的增益集。

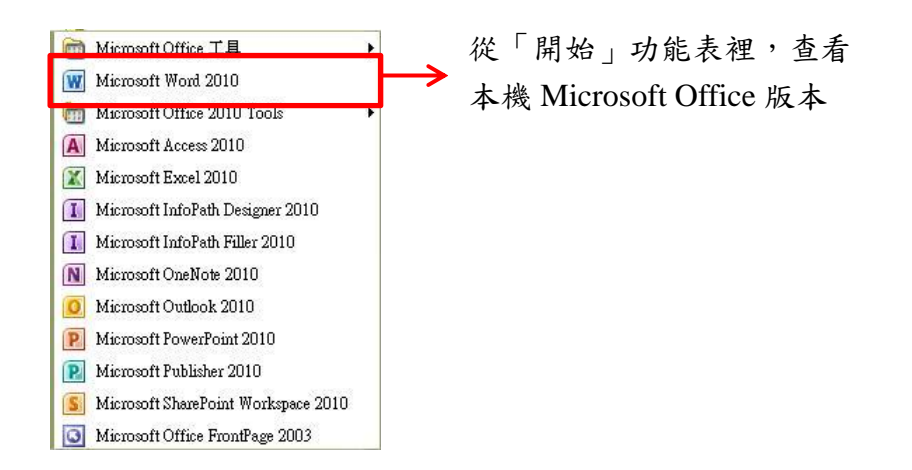

### 安裝環境

初次安裝者,請先檢查電腦中是否含有下列套件,若先前曾經安裝過, 則可省略此步驟。

1 Microsoft Office 2007/2010

在控制台的「程式集」、「解除安裝程式」中若看不到下列套件,請下

載安裝:

● Microsoft .NET Framework 4(含)以上

<u>http://www.microsoft.com/zh-tw/download/details.aspx?id=17718</u>
Visual Studio 2010 Tools for Office Runtime
<u>http://www.microsoft.com/zh-tw/download/details.aspx?id=35594</u>

| 🐱 11938                | <u> </u>                                                          |           |            |          | × |
|------------------------|-------------------------------------------------------------------|-----------|------------|----------|---|
| 5                      | 目前安装的程式:                                                          | I 顯示更新(D) | 排序方式(፩):名稱 | ~        |   |
| 變更或<br>移除              | Net Microsoft .NET Compact Framework 2.0 SP2                      |           | 大小         | 93.22MB  | 3 |
| 11+++4(11)             | Net Microsoft .NET Compact Framework 3.5                          |           | 大小         | 81.52MB  |   |
|                        | 🚒 Microsoft .NET Framework 1.1                                    |           |            |          |   |
| 新增                     | 🕮 Microsoft .NET Framework 1.1 Chinese (Traditional) Lang. Pack   |           | 大小         | 2.85MB   |   |
| 程式( <u>N</u> )         | 🛃 Microsoft .NET Framework 2.0 Service Pack 2                     |           | 大小         | 183.00MB |   |
| E.                     | 🛃 Microsoft .NET Framework 2.0 Service Pack 2 Language Pack - CHT |           | 大小         | 5.29MB   |   |
| 新始成除                   | 🛃 Microsoft .NET Framework 3.0 Service Pack 2                     |           | 大小         | 179.00MB |   |
| Windows<br>元件(A)       | 🛃 Microsoft .NET Framework 3.0 Service Pack 2 Language Pack - CHT |           | 大小         | 3.95MB   |   |
| Junta                  | B Microsoft .NET Framework 3.5 SP1                                |           | 大小         | 37.99MB  |   |
|                        | ₿ Microsoft .NET Framework 3.5 語言套件 SP1 - 繁體中文                    |           | 大小         | 37.99MB  |   |
| 設定程式                   | 赐 Microsoft .NET Framework 4 Client Profile                       |           | 大小         | 182.00MB |   |
| 仔取及損<br>設值( <u>0</u> ) | 按這裡取得支援資訊。                                                        |           |            |          |   |
|                        | 要變更或從電腦移除這個程式,請按 [變更修除]。                                          |           |            | 變更/移除    |   |
|                        |                                                                   |           | 大小         | 15.66MB  |   |
|                        | s Microsoft .NET Framework 4 Extended                             |           | 大小         | 46.04MB  |   |
|                        | 1000 Microsoft .NET Framework 4 Extended 繁體中文語言套件                 |           | 大小         | 11.03MB  |   |

2 • Microsoft Office 2003

在控制台的「程式集」、「解除安裝程式」中若看不到下列套件,請下 載安裝: • Microsoft .NET Framework 2.0(含)以上

http://www.microsoft.com/zh-tw/download/details.aspx?id=6523

• Microsoft Office 2003 Primary Interop Assemblie http://www.microsoft.com/en-us/download/details.aspx?id=20923

• Visual Studio 2005 Tools for Office Second Edition runtime http://www.microsoft.com/zh-tw/download/details.aspx?id=2392

## 下載小學堂增益集

當檢查完電腦中是否有安裝上述套件之後,就可以下載小學堂增益集 之安裝程式,進行安裝。請依不同安裝環境,至底下連結進行下載小 學堂增益集的安裝程式:

• 適用於 Microsoft Office 2007/2010

下載網址: http://xiaoxue.iis.sinica.edu.tw/download/Xiaoxue\_Addin.htm

● 適用於 Microsoft Office 2003

下載網址:

http://xiaoxue.iis.sinica.edu.tw/download/Xiaoxue\_Addin\_2003.htm

# 安裝小學堂增益集

下載回來的小學堂增益集,為一個壓縮檔案,請先使用解壓縮軟體進行解壓縮。

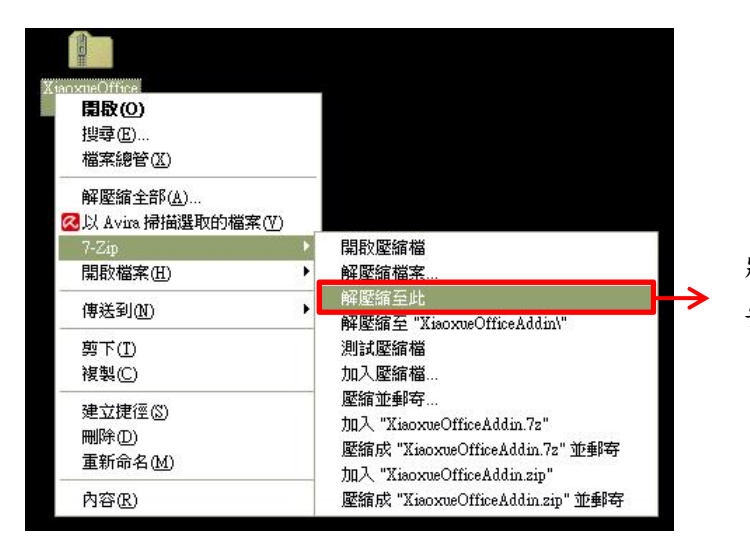

將下載回來的小學堂增益集 安裝程式解壓縮

解壓縮後,會產生兩個檔案 setup.exe 和 XiaoxueOfficeAddinSetup.msi。

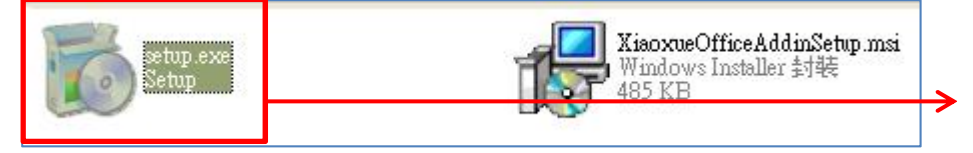

在 setup.exe 上點擊 滑鼠左鍵二下,開始 安裝

請在 setup.exe 上點擊滑鼠左鍵二下,並依指示開始安裝。

依指示步驟安裝完畢後,打開 Microsoft Word,檢查是否安裝成功。

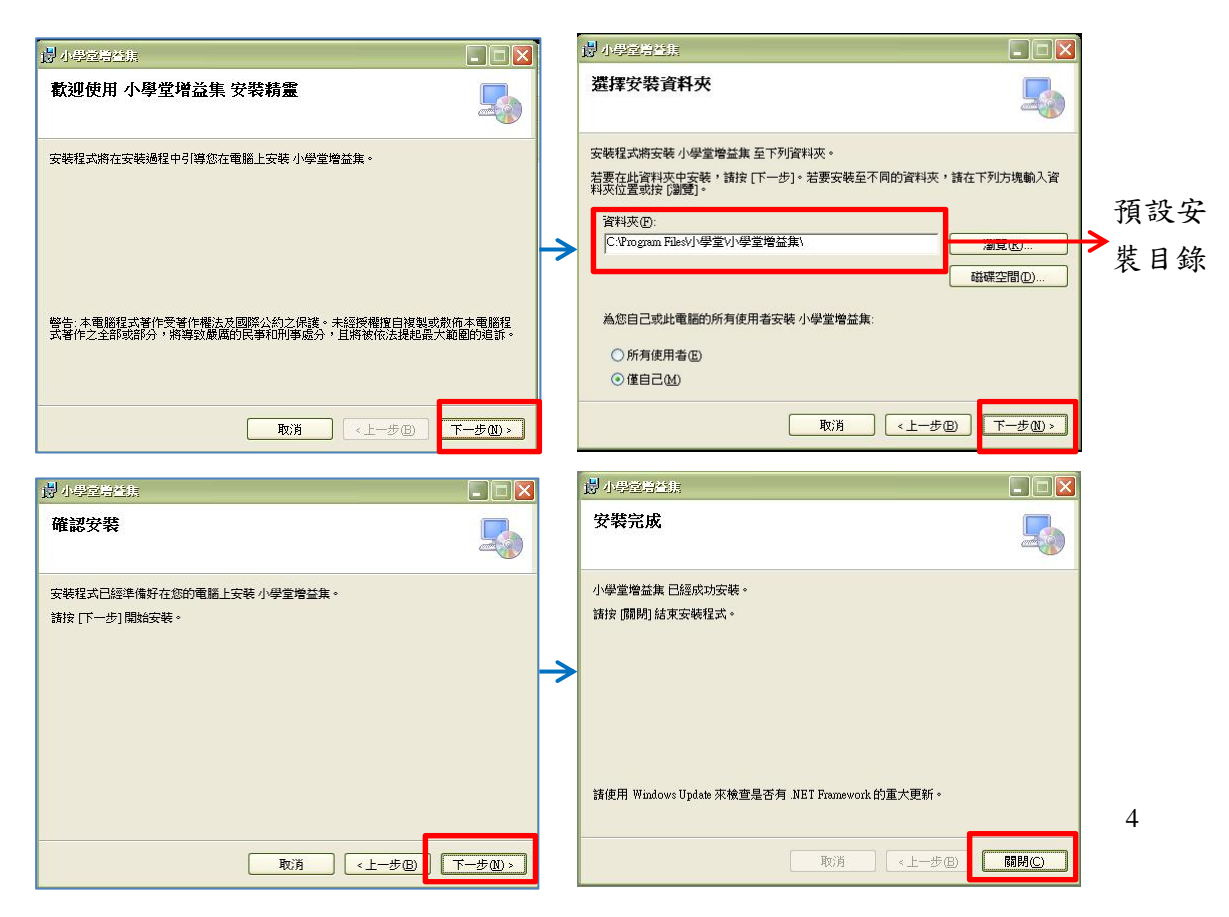

依照 Microsoft Office 的版本不同,小學堂增益集在 Microsoft Word 裡的位置也稍有不同。

在 Microsoft Word 2007/2010 裡,小學堂增益集放在「增益集」功能 表底下。

> 在 Microsoft Word 2007/2010 裡,小學 堂增益集在「增益集」功能表底下

| W   🛃 =           | 9 - <b>U</b>            | 文件1 - Microsoft Wor |                        |                 |                    |    |    |      |     |  |
|-------------------|-------------------------|---------------------|------------------------|-----------------|--------------------|----|----|------|-----|--|
| 檔案                | 常用                      | 插入                  | 版面配置                   | 参考資料            | 郵件                 | 校閱 | 檢視 | 開發人員 | 増益集 |  |
| 構字5<br>構字5<br>圖片朝 | 式轉成字形<br>式轉成圖片<br>傳成構字式 | ☆(預覽)<br>★(預覽)      | 漢字構形資<br>漢字構形資<br>轉換圖片 | 料庫<br>料庫說明<br>間 | ●<br>●<br>■整<br>■月 |    |    |      |     |  |
|                   |                         | 功能表命                | 1<br>I                 | 1]              | 學堂                 |    |    |      |     |  |

在 Microsoft Office 2003,則可在工具列裡找到小學堂增益集。

雪 文件1 - Microsoft Word : 檔案(F) 編輯(E) 檢視(V) 插入(I) 格式(O) 工具(I) 表格(A) 視窗(W) 説明(II) Adobe PDF(B) Acrobat注釋(C) 🗄 🗋 🍃 🔒 🦂 💪 🗳 🎇 👘 🏝 🔊 🗉 😓 🎽 🗛 🗛 - Taiwan - 18 - B 牵

在 Microsoft Word 2003 裡,小學堂增 益集在工具列裡

# 調整 Microsoft Word 字形圖片

小學堂收錄的古今漢字超過18 萬個,很多都是個人電腦的缺字。使 用者可先從小學堂網站擷取缺字圖片,複製到 Word 文件,再透過小 學堂增益集調整圖片字體及大小。

## 從小學堂網站擷取圖片

1、如何判斷需使用字形圖片

在小學堂所有資料庫內,所有的字頭及底下跟隨之異體字,無論是否 為電腦缺字,均是以圖片顯示。使用者依個人電腦支援的字集不同, 要如何判斷是否需使用字形圖片,可在點選「字形」所出現的「小學 堂字形」視窗內容判斷之。底下以小學堂漢字古今字資料庫之介面, 進行示範。

| 最初頁 上一頁 1763 1764 1765 1766 <b>1767</b> 1768 1769 1770 1771 1772 下一頁 最末頁 |                          |                    |                         |                     |                 |                    |                   |                   |                         |                   |
|--------------------------------------------------------------------------|--------------------------|--------------------|-------------------------|---------------------|-----------------|--------------------|-------------------|-------------------|-------------------------|-------------------|
| 题                                                                        | <u> </u><br><u>96145</u> | 約<br>96146         | 傥                       | <b>狸</b><br>96148   | ·<br>竖<br>96149 | 鞅<br>96150         | <u>胰</u><br>96151 | 僤<br>96152        | <b></b><br>96153        |                   |
| <u></u><br>96154                                                         | <u>湊</u><br>96155        | <u>算<br/>96156</u> | <u>康</u><br>96157       | <b>禮</b><br>96158   | 籬 96159         | 點<br>96160         | <u></u><br>96161  | <u>美</u><br>96162 | <u></u><br><u>96163</u> |                   |
| <u> 编<br/>96164</u>                                                      | 码<br>96165               | <u>船</u><br>96166  | 軫<br>96167              | <b>鄞</b> 96168      | 損               | <b>卵段</b><br>96170 | <u></u><br>第6171  | <b>劉</b>          | 趁<br>96173              |                   |
| 鐵<br>96174                                                               | <b>厦</b><br>96175        | 宅<br>96176         | 椚<br>96177              | 睿 <b>々</b><br>96178 | 豪.              | 綬<br>96180         | <u> 多6181</u>     | 西風<br>96182       | <b>東</b><br>96183       | 點選「字形」            |
| 娶<br>96184                                                               | <b>丼</b><br>96185        | 殿                  | <u></u><br><u>96187</u> | <b>竖</b><br>96188   | 鹴               | 槟<br>96190         | 子<br>96191        | <b></b><br>96192  | 穆 96193                 | →可開啟「小台<br>堂字形」視2 |
| (點選字形可取得字形編輯資訊,點選字號可連結至小學堂各資料庫。)                                         |                          |                    |                         |                     |                 |                    |                   |                   |                         |                   |

在「小學堂字形」視窗中,可看到字形分為兩欄,一欄是「小學堂圖 片」;另一欄為「瀏覽器」。只要在「瀏覽器」的欄位中可見到正確的 字形,即代表該字形不是個人電腦之缺字,建議不需使用字形圖片, 若僅為難以使用輸入法打出的生難字,只需複製「瀏覽器」中的字形 至文件中即可。

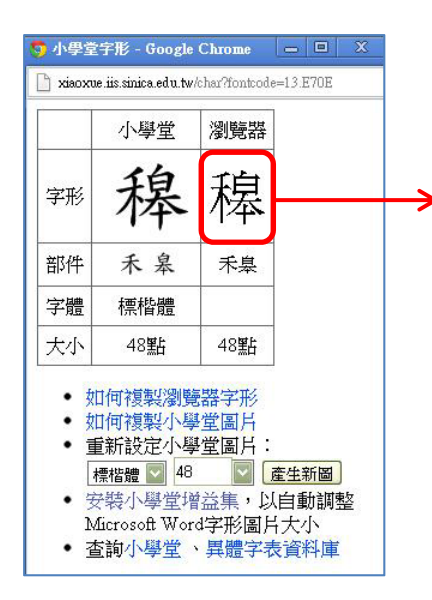

在「瀏覽器」的欄位中見到 正確的字形,即代表該字形 不是個人電腦之缺字

如果在「瀏覽器」中,該字形顯示為空白,代表電腦無此字形,此時 才需要複製小學堂字形圖片,再將圖片貼入個人文件中,以顯示該字 形。

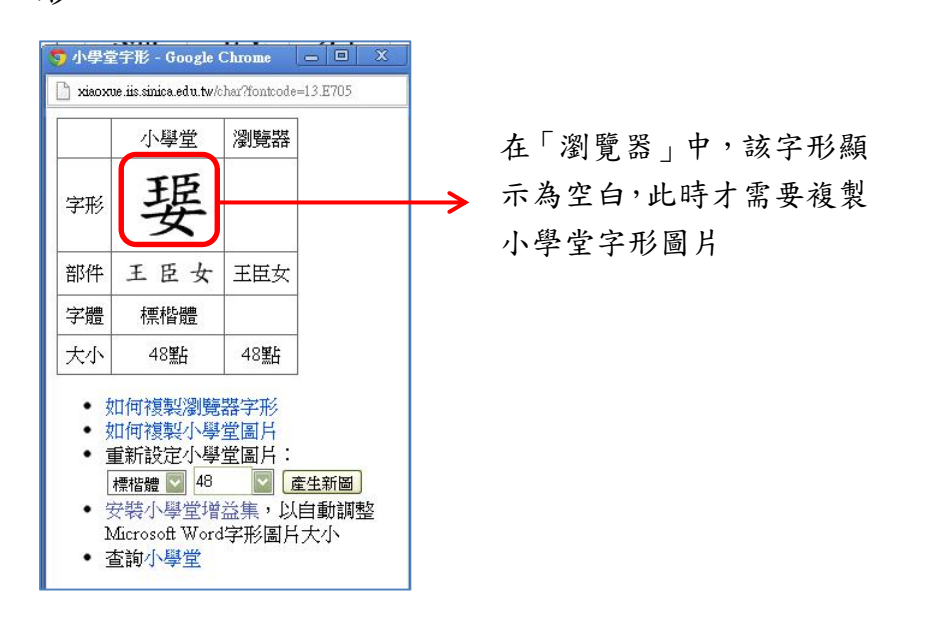

2、如何複製小學堂字形圖片

複製圖片的方式為,在任何小學堂字形圖片上,按滑鼠右鍵,再以左 鍵點選「複製影像」。再至 Microsoft Word 中,在欲插入字形的位置, 7 按滑鼠右鍵,點選「貼上」。

例如,欲在文件中插入缺字「霎」,請先在「小學堂字形」視窗內, 複製小學堂字形圖片,然後至 Microsoft Word 內直接貼上。

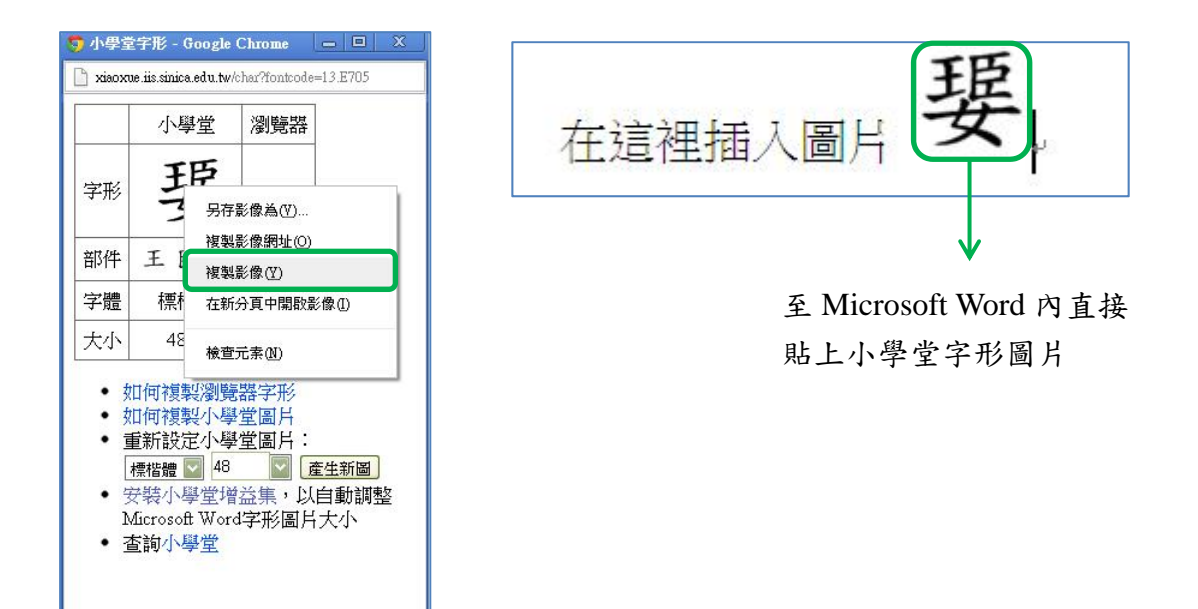

### 調整字形圖片的字體

無論一開始在 Microsoft Word 中貼入的小學堂字形圖片之字體為何, 之後都能再以小學堂增益集進行字體轉換,目前支援「標楷體」及「細 明體」兩種字體。

需注意的是,使用小學堂增益集進行轉換時,電腦需先連上網路,否 則將無法透過線上主機進行轉換。為了敘述上的便利,底下的實例皆 在 Microsoft Office 2007/2010 環境下進行示範。 切換字體的方式為,先選取欲更換字形的段落,或是單一字形圖片, 在 Microsoft Word 的常用功能表裡的「字型」裡選取欲更換的字型至 「細明體」或「標楷體」,再按下小學堂增益集的「調整圖片」,進行 轉換。

以缺字「娶」為例,假設原本貼上的字形圖片為「標楷體」,如欲轉換成「細明體」,請先選擇該字形圖片,再調整字型至「細明體」,然 後按下小學堂增益集的「調整圖片」,可見到原本為「標楷體」之字 形圖片,在調整後已變為「細明體」之圖片。

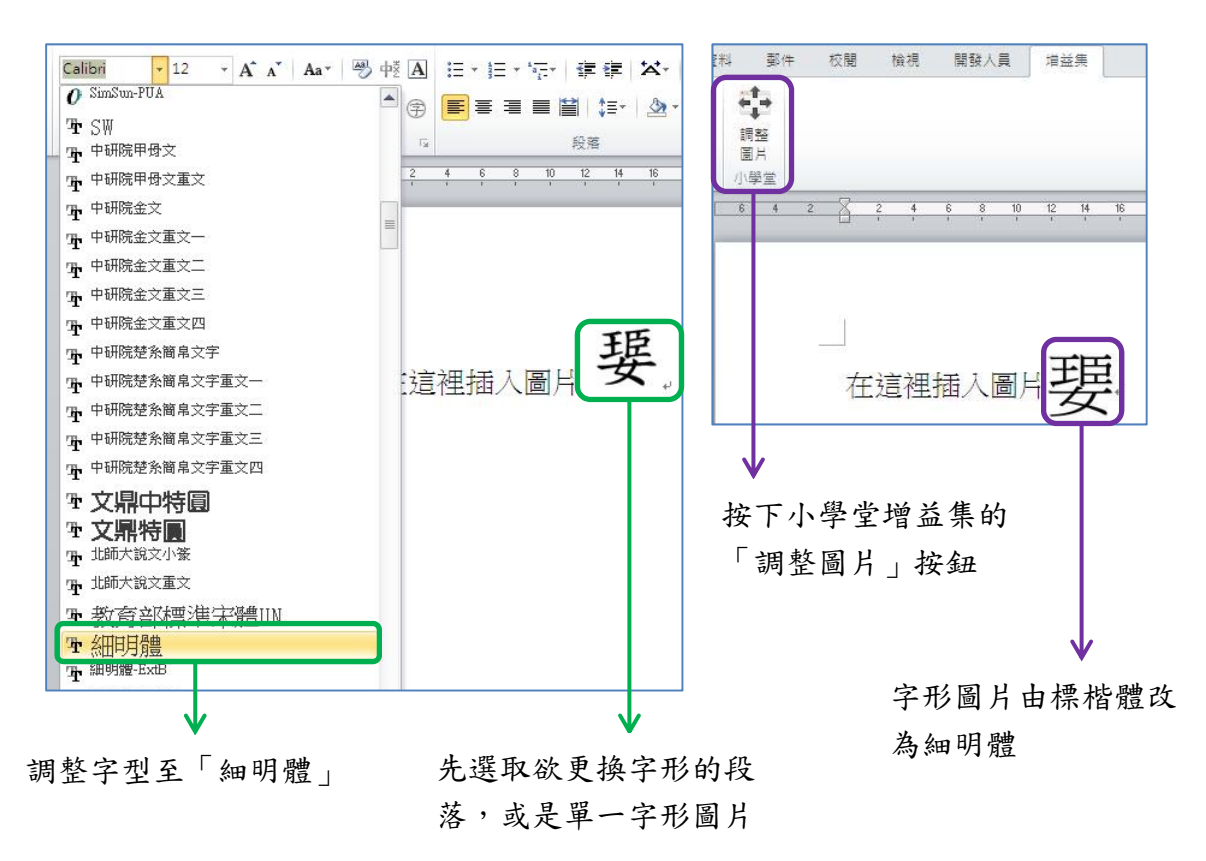

#### 調整字形圖片的大小

字形圖片的大小,亦可在 Microsoft Word 裡貼上字形圖片之後,再利用小學堂增益集進行調整。

調整字形圖片大小的方式為,先選取欲調整字形大小的段落,或是單 一字形圖片,在 Microsoft Word 的常用功能表裡的「字型大小」裡選 取欲調整的字型級數,再按下小學堂增益集的「調整圖片」,進行調 整。

以缺字「霎」為例,如欲調整其所在段落之字級至24級,請先選取 一整行文字,再於調整其字型大小至24級,然後按下小學堂增益集 的「調整圖片」,進行調整。

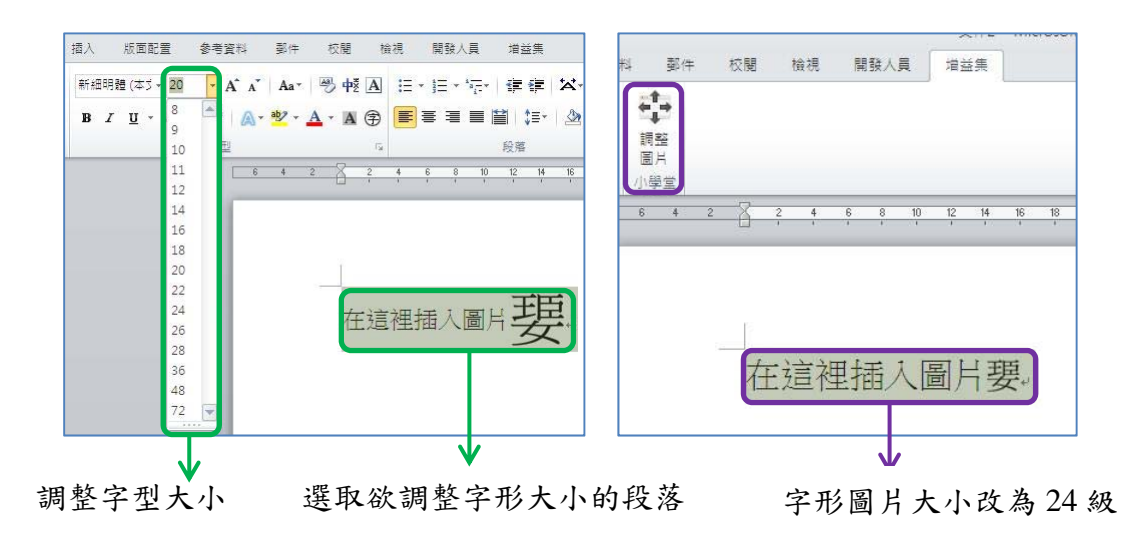

### 批次調整字形圖片的字體及大小

無論是調整字形圖片的字體,或是字形圖片的大小,其調整的範圍都 10 依使用者的需要而自訂。依調整的範圍大小,分為:調整單一字形圖 片、一個段落或數行文字內的字形圖片,以及整篇文字的字形圖片。 1、調整單一字形圖片

當使用者只需調整單一字形圖片的字體或是圖片大小時,請用滑鼠左 鍵選取欲調整的字形圖片,再利用 Microsoft Word 常用功能表裡的「字 型」與「字型大小」調整欲顯示的字體和字型大小。調整完畢後,請 按下小學堂增益集的「調整圖片」。此時該字形圖片即會被轉換。 例如,在一個文件檔內,已有三個小學堂字形圖片,字型皆為「標楷 體」,字形大小為48級。現只欲調整第二個缺字「**馭**」的字型至「細 明體」24級。此時以滑鼠左鍵選取欲調整的單一字形圖片「**馭**」,再 於上方常用功能表內的「字型」和「字型大小」裡調整顯示設定,然 後按下小學堂增益集的「調整圖片」。結果只有第二個字形圖片的受 到更換,其餘的字形圖片仍然維持原狀。

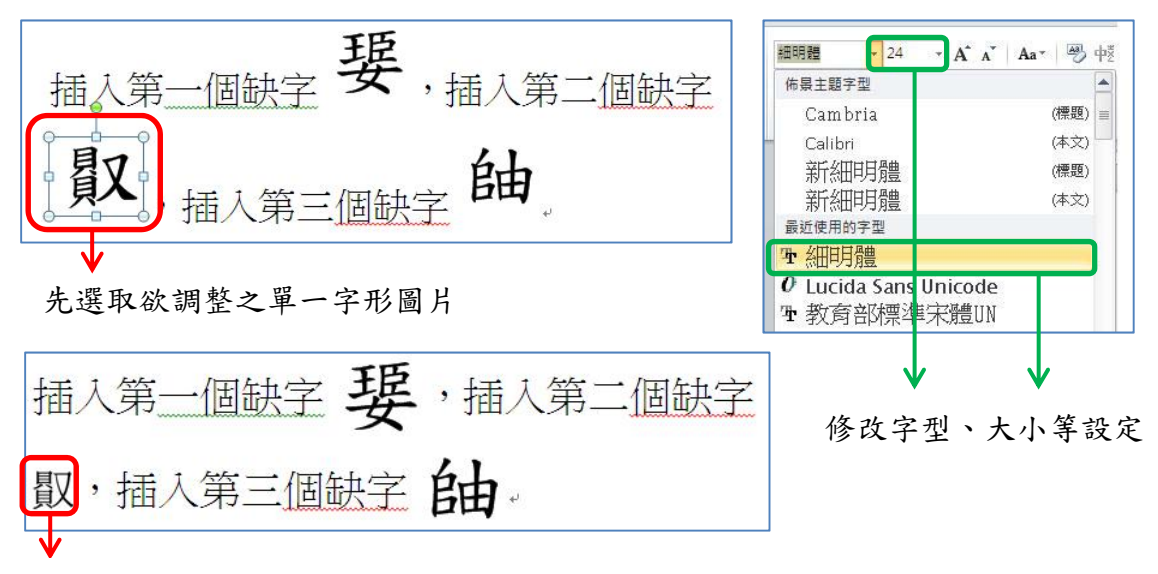

按下小學堂增益集的「調整圖片」之後的顯示結果

2、調整一個段落,或數行文字內的字形圖片

當使用者需調整一個段落,或是數行文字內的字形圖片字體或是圖片 大小時,請用滑鼠左鍵選取欲調整的文字段落範圍,再利用 Microsoft Word 常用功能表裡的「字型」與「字型大小」調整欲顯示的字體和 字型大小。調整完畢後,請按下小學堂增益集的「調整圖片」。此時 該段落內的字形圖片都會被轉換。

例如,在一個文件檔內,已有數個小學堂字形圖片,分處在三個不同 的段落內,字型皆為「標楷體」,字形大小為48級。如欲調整第三段 內的所有小學堂字形圖片至「細明體」60級。請先以滑鼠左鍵拖曳 選取第三段內的所有文字,於上方常用功能表內的「字型」和「字型 大小」裡調整顯示設定,然後按下小學堂增益集的「調整圖片」。結 果只有第三段內的二張字形圖片的受到更換,其餘的字形圖片仍然維 持原狀。

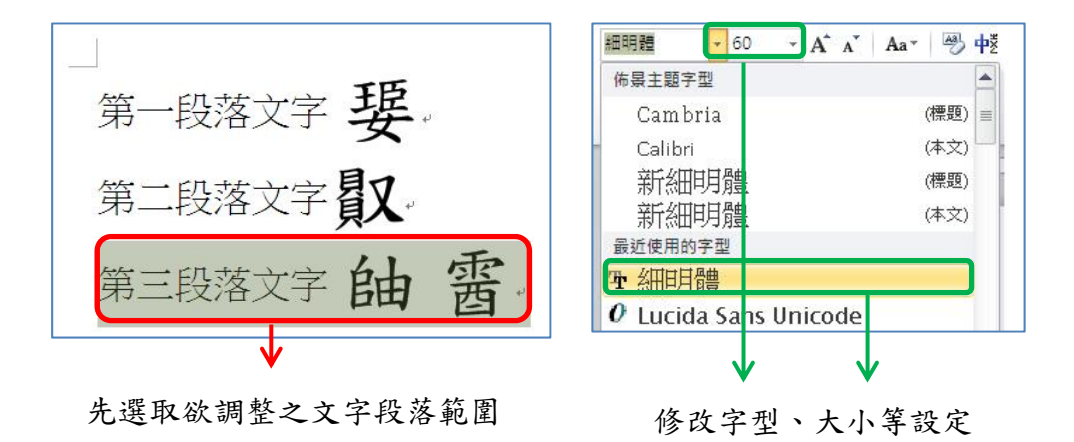

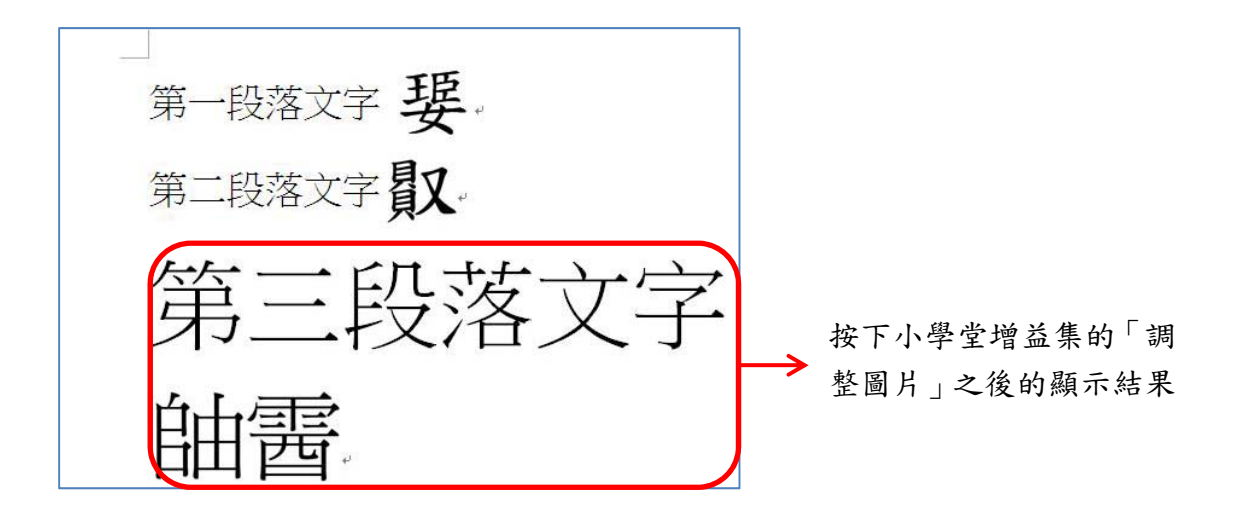

3、調整一整篇文字內的字形圖片

當使用者欲調整 Microsoft Word 文件內中,所有的字形圖片體或是圖 片大小時,不需以滑鼠先選取任何文字段落,僅按下小學堂增益集的 「調整圖片」。此時小學堂增益集會依字形圖片所在段落內之字體和 字型大小,自行調整成與該段落一致的樣式。

例如,在一個文件檔內,已存在數個小學堂字形圖片,字型皆為「標 楷體」,字形大小為48級;而整篇文字的字型皆先預設為「細明體」, 字形大小為36級。此時若不選取任何字形圖片或段落,按下小學堂 增益集的「調整圖片」,可看到在結果內,所有的小學堂字形圖片都 被轉換成「細明體」,大小為36級,與全篇文字的設定相同。

第一段落文章 第一段落文字 第二段落文字教 第二段落文字图 密西 第三段落文字 铀 第三段落文字曲

## 其他

#### 處理古漢字的字形圖片

在小學堂所有資料庫內,除了楷書字形是以圖片處理之外,所有的古 漢字字形也都是以圖片顯示。由於目前電腦內並收進沒有古漢字的字 形,故所有的古漢字都會是缺字。因此不需要開啟「小學堂字形」視 窗確認瀏覽器欄位中是否有該字形,可以直接複製字頭的圖片即可。 底下以小學堂漢字古今字資料庫之小篆字形進行示範。例如,使用者 欲在文件中貼入小篆字形「龖」字,請直接由漢字古今字資料庫小 篆字形的查詢結果中,複製「龖」的圖片至 Microsoft Word,不用再 點開「小學堂字形」視窗確認是否為缺字。

|                               | 共搜尋3              |                                  |                     |                      |                          |                  |            |                          |                       |
|-------------------------------|-------------------|----------------------------------|---------------------|----------------------|--------------------------|------------------|------------|--------------------------|-----------------------|
| 出版                            | JIIE<br>L         |                                  |                     | ε 7 <b>8</b> 9<br>ψψ | 10 11 1<br>8             |                  |            | 4X4<br>4                 | -                     |
| 298<br>44                     | 299<br>44         | 300                              | 301                 | 302<br>*#            | 303<br>303               | 304              | 305        | 306                      |                       |
| ズツ<br><u>308</u><br>史史        | <u>309</u>        | 310<br>94                        | い<br>311<br>警       | 77<br>312<br>坐世      | <u>313</u><br><u>Ψ</u> Ψ | <u>314</u><br>ይሦ | 315<br>•   | 316<br>44                | -                     |
| <u>\$</u><br><u>318</u><br>עע | <u>319</u>        | 近<br>320                         | 天<br>321            | <b>序平</b><br>322     | <u>کی</u><br><u>323</u>  | ل<br><u>324</u>  | 325<br>444 | 入<br>326                 | -                     |
| <b>能</b><br>328               | 辰<br>329          | 330 另<br>複                       | 存影像為(V)<br>製影像網址(0) | <u> </u>             | 333                      | <b>次</b><br>334  | 335<br>335 | 336                      | 直接在小篆字形上              |
| 第10<br>338                    | <b>首</b> 大<br>339 | <u>料</u><br>複<br>在<br><u>340</u> | 製影像(Y)<br>新分頁中開啟影   | 像①                   | 342                      | 343              | 344        | <u>火</u> 火<br>(古)<br>345 | ▶點擊滑鼠右鍵,冉<br>點擊「複製影像」 |
|                               |                   | 14                               |                     |                      |                          |                  |            |                          |                       |

將古漢字圖片貼入 Microsoft Word 之中,因為古漢字沒有標楷體或細明體之分別,所以字形圖片貼入 Microsoft Word 後,只能調整字形圖 片的大小。其操作方式與楷書字形圖片相同,請參閱「三、調整 Microsoft Word 字形圖片」一節。

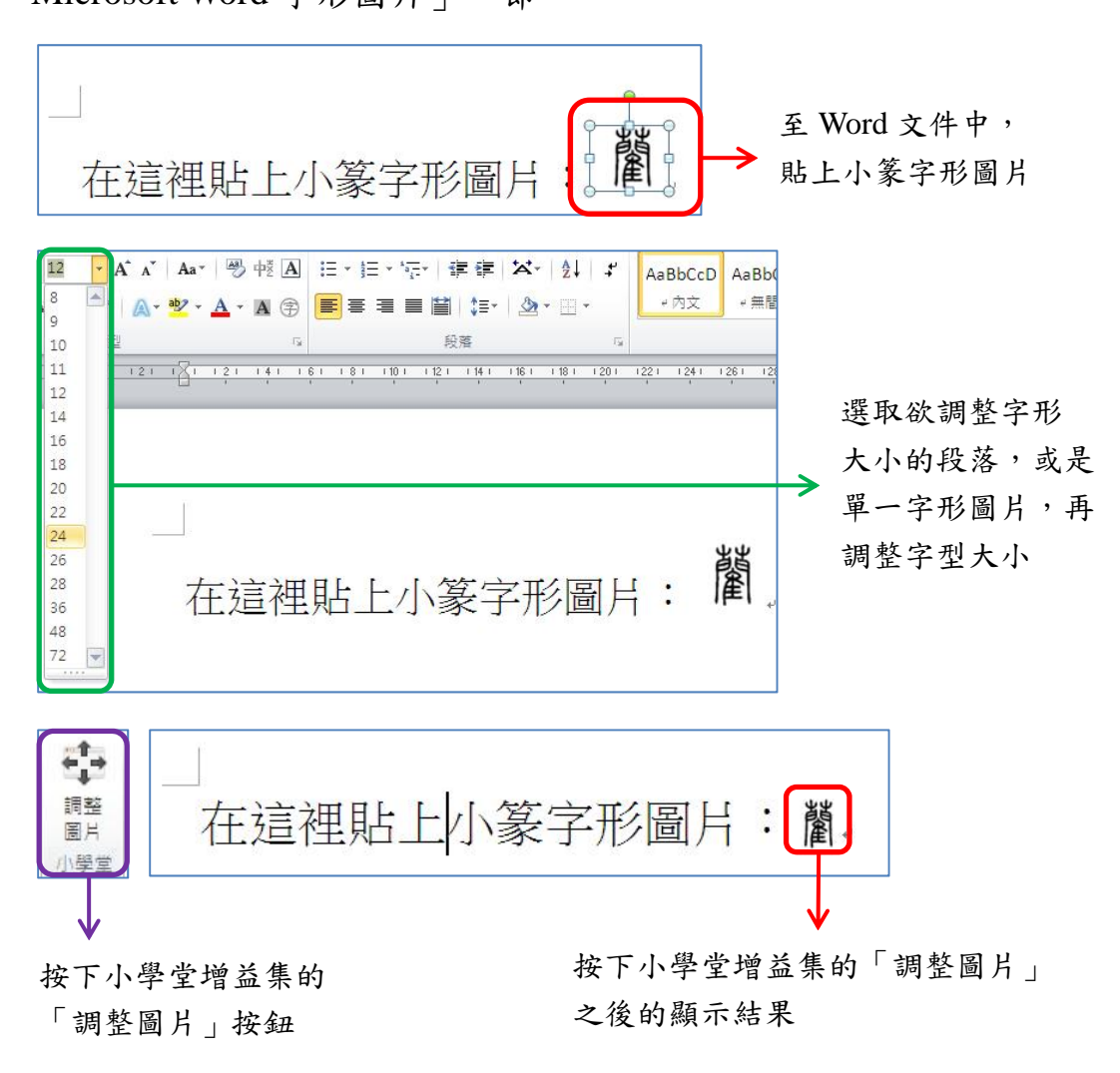